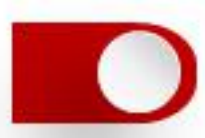

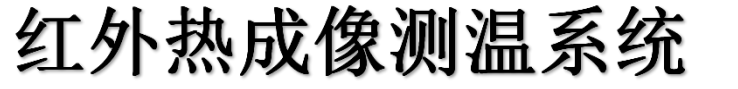

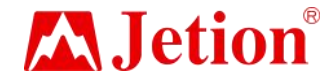

# 吉星红外热成像测温系统

# 使用说明书

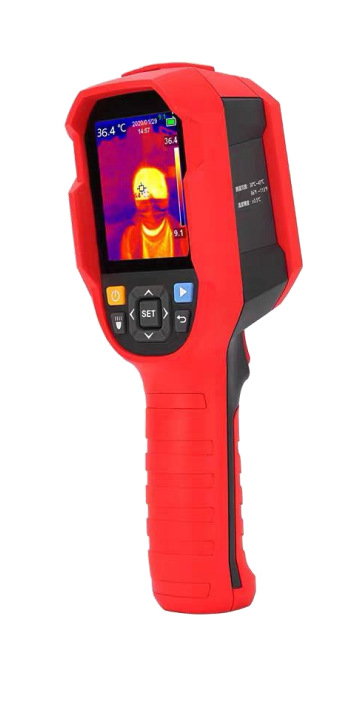

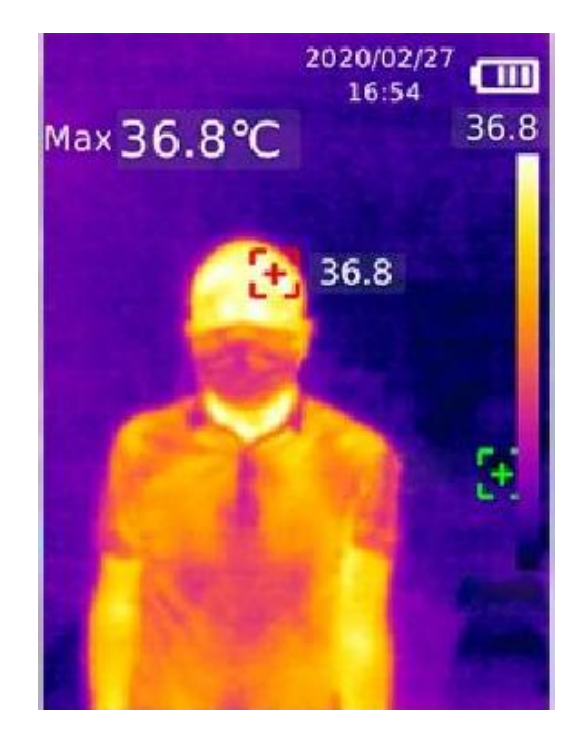

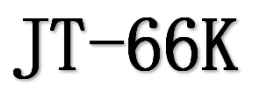

软件下载网址: http://www.jetion.cn

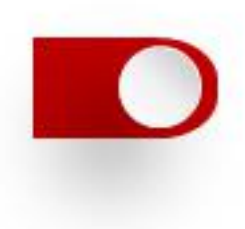

# 产品使用指南

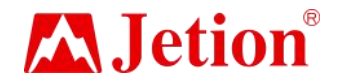

为保证正确使用本产品,请在使用之前,仔细阐读此指南:

1. 本产品的最佳测试距离为1米;

2.为确保测量精度,建议在操作环境 [15°C<sup>~</sup>30eC, RHV85%(非冷凝)]下使用;

3. 请在室内无风环境使用;

4. 当转换到新的环境下使用,请先将产品开机,放置10至15分钟后再测量;

5. 测试的环境温度要稳定,不能在风扇、空调的出风口等气流较大的地方测量;

6. 当测量对象来自于测量环境温度差异比较大的地方,需要在测试环境内停留 10~30分钟后进行测量;

7. 热成像仪能测试到对象的表面温度,如果有需要做出温度补偿,请到设定页面调整:

8. 本产品具有自我校准功能,如果读数有快速跳动,请等30秒左右,待读数稳 定后再做测量;

9. 请勿在测量极高温或极低温的物体温度后, 立刻开始测量其它被测对象, 请放置10分钟后进行测量;

10. 不能在阳光强烈的地方使用;

11. 不能在电磁干扰场所使用。

设备参数

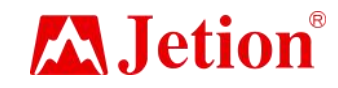

🛑 设备参数:

| 传感器                                    | 非制冷焦平面                                                | 混合设定           | 0% (全可见光), 25%, 50%, 75%, 100% (全热成像)                                                                                                    |  |
|----------------------------------------|-------------------------------------------------------|----------------|----------------------------------------------------------------------------------------------------|--|
| 高低温报警方式                                | 可设置高低温警告,语音提示报警                                       | PC 分析软件 (PC) 有 |                                                                                                    |  |
| 测温范围                                   | 30°C ~45°C                                            | 实时图像传输         | 有(PC软件实时图像投屏)                                                                                                    |  |
| 分辨率                                    | 0. 1°C                                                | 数据通讯           | Type-C USB                                                                                                    |  |
| 精度                                     | ±0.3°C (最佳测试距离1米)                                     | 产品尺寸(LxWxH)    | 236mm*75.5mm*86mm                                                                                                    |  |
|                                        | 350ms                                                 |                | 2.8" TFT LCD                                                                                                    |  |
|                                        | 19200 (160*120)                                       |                | 320*240                                                                                                    |  |
| - 豚系八小<br>                             | 12月1111<br>                                           | 电池             | Li-ion 3. 7V/5000mAh 26650 单节                                                                                                    |  |
| 红外光谱带室                                 |                                                       | 自动关机           | 可洗(5min 10min 30min)默认 30min 自动关机                                                                                                    |  |
| ·亚////································ | 56° (H)*42°(V)                                        | 使用时间           | 不低于 6 小时                                                                                                    |  |
| 瞬时视场角(IFOV)                            | 6mrad                                                 | 充电时间           | 不超过 5 小时                                                                                                    |  |
| 热成像灵敏度                                 | <50mK                                                 | 充电电压/电流        | 5V/2A                                                                                                    |  |
| 帧速率                                    | <9Hz                                                  | 图像存储           | Micro SD +                                                                                                    |  |
| 测温显 ZF                                 | 中心点测温和高温追踪(默认高温追踪)                                    | 运输环境、存贮环境      | -20°C~60°C (4°F~140°F) <85%RH (非冷凝)                                                                                                    |  |
| 图像格式                                   | BMP                                                   | 工作温度           | 15℃~30℃                                                                                                    |  |
| 按键                                     | 10 个按键(卅机键、拍照键.返回键、左右上下 导航<br>键、SET 键、图片浏览键、LED照明开关键) | 工作湿度           | <85%RH (非冷凝)                                                                                                    |  |
|                                        | 执成像、数码相机(可见光)、融合                                      | 海拔             | 不超过 2000 米                                                                                                    |  |
| 测温点                                    | 除中心点,可以添加3个测温点                                        | 配件             | 说明书,Type-C USB 线,16GB TF 卡                                                                                                    |  |
| 可见光                                    | 有                                                     |                | Frankiski S. P. 17 and N. 1997 August 1997 August 1 |  |
| 可见光分辨率                                 | 640*480                                               |                |                                                                                                    |  |

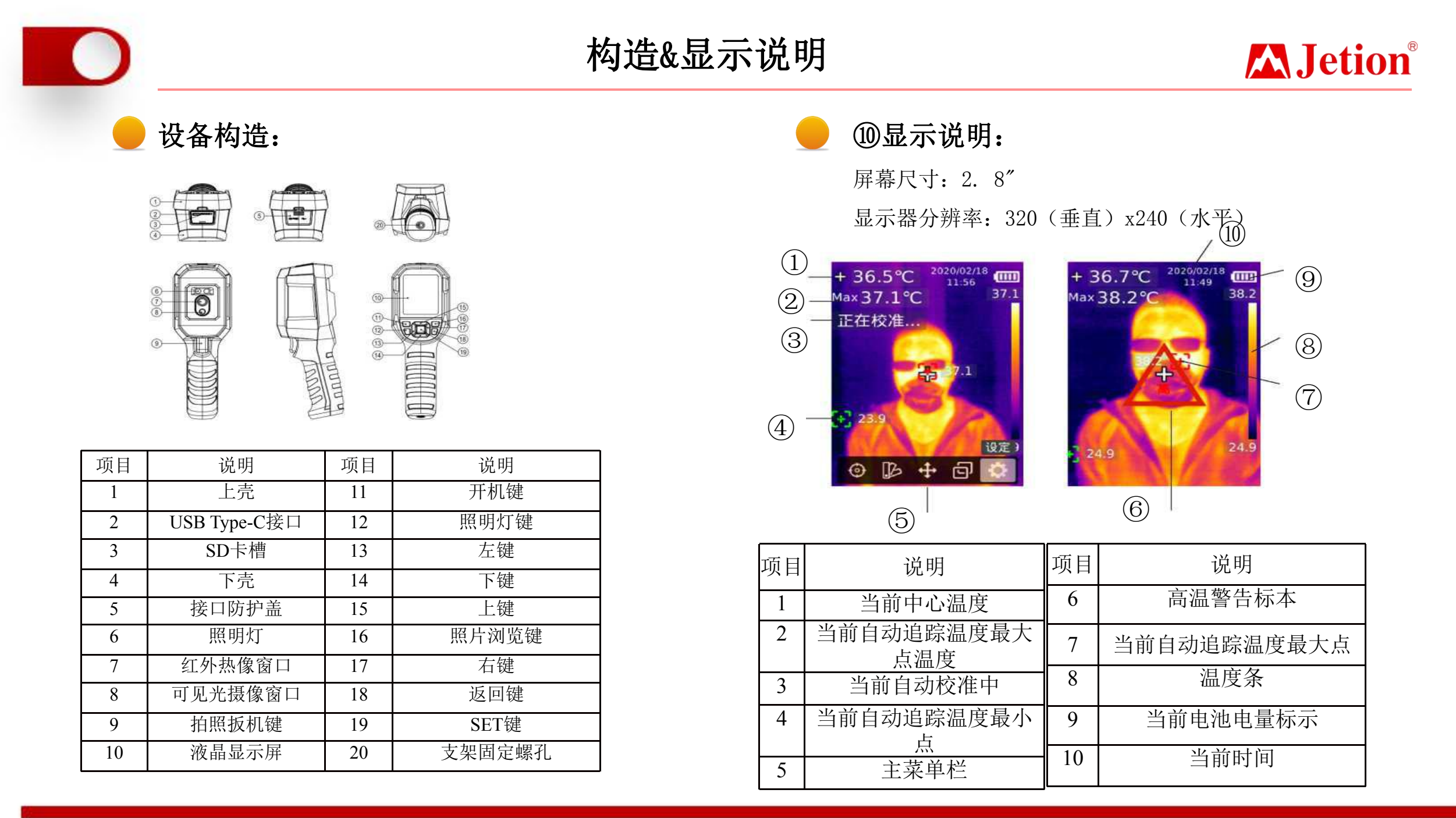

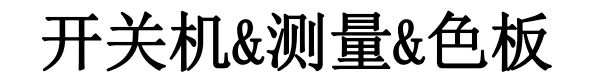

### 开关机:

长按开机键3秒,热像仪开机。长时间没使用或测量环境改变后需要开机 10<sup>~</sup>15分钟后才进行温度测量;长按开机键3秒,热像仪关机。 注意:热像仪启动关机程序后,需要经历5<sup>~</sup>6秒。请尽量避免连续反复开 关机,以免对热像仪造成损害。

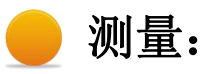

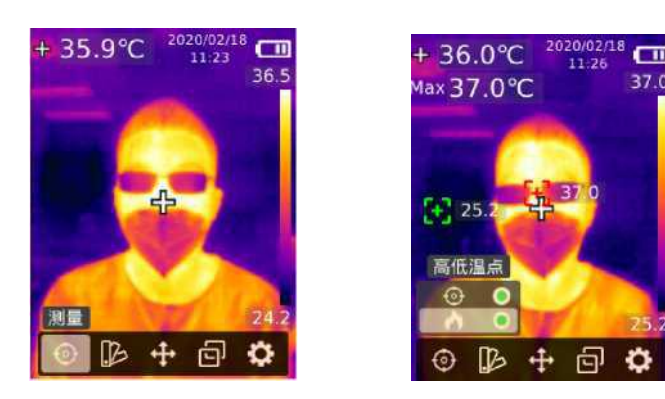

在热成像主测试页面,按SET键调出主菜单栏,按左/右按键选择测量选项,短按SET键进入测量选择菜单,按上/下按键选择测量中心点或高低 温点, 短按SET键选择打开或关闭中心点或高低温点,短按返回键返回 主菜单栏及热成像页面。

#### 色板:

在热成像主测试页面,按SET键调出主菜单栏,按左/右按 键选择色板配 置选项圈,短按SET键进入色板选择菜单, 按上/下按键选择不同色板,短按SET键应用当前色板,短 按返回键返回主菜单栏及热成像页面。

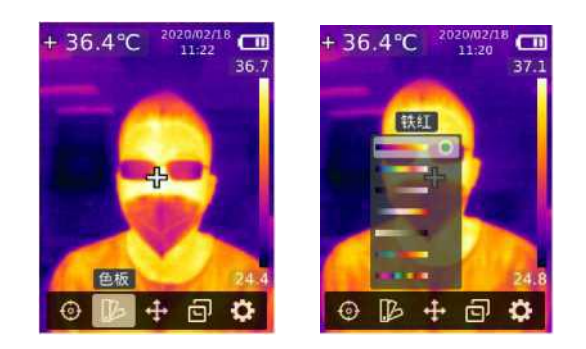

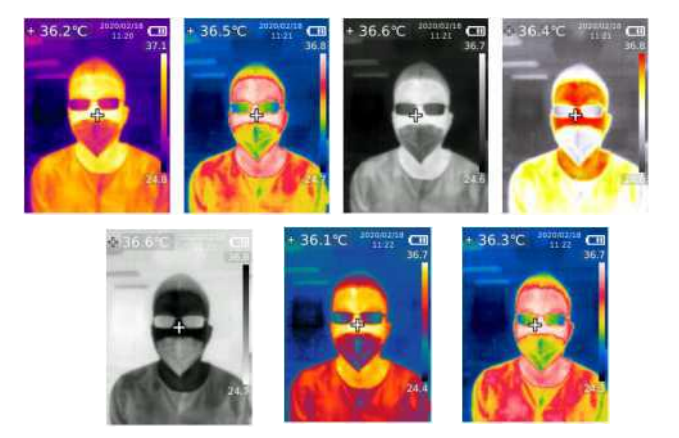

# 点测温&图像模式

# **Jetion**<sup>®</sup>

#### 点测温:

在热成像主测试页面,按SET键调出主菜单栏,按左/右按键选择点测 温选项,短按SET键进入点测温菜单,按上/下按键选择打开或关闭不同测 温点,选择打开当前测温点后短按SET键进入热成像主测试页面,按左/ 右/上/下按键移动测温点到感应区域,短按SET键应用当前,并读取当前 点温度;如果选择关闭当前测温点,短按SET键关闭,短按返回键返回主 菜单栏

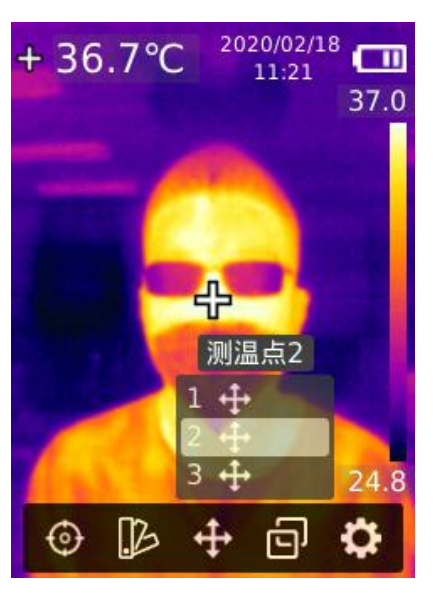

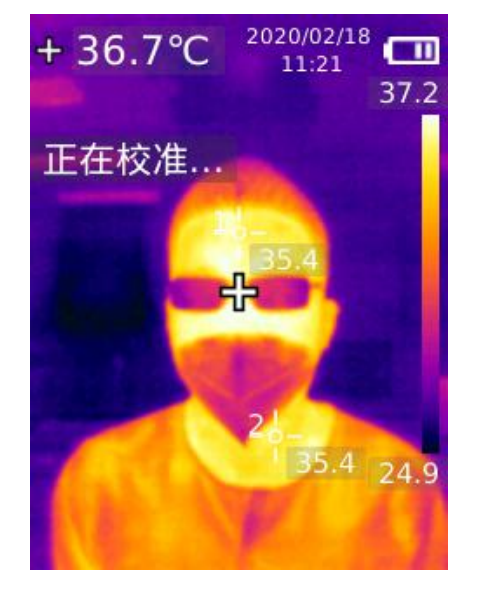

#### 图像模式:

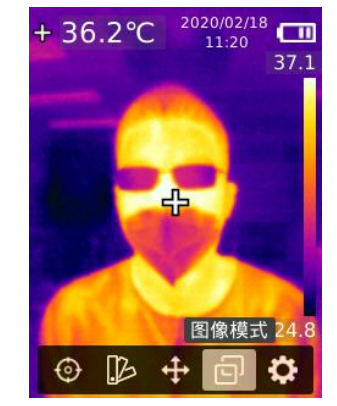

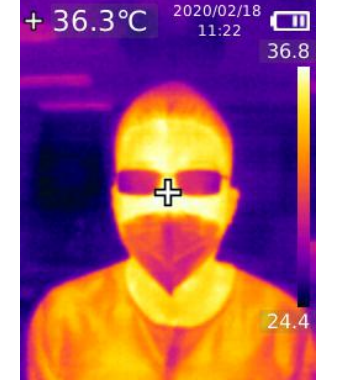

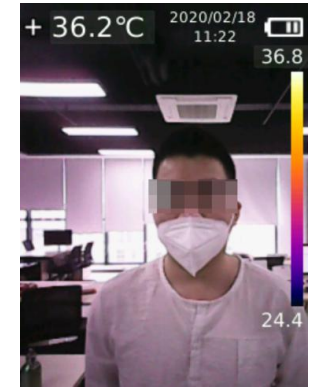

+ 36.2°C <sup>2020/02/18</sup> 36.7

在热成像主测试页面,按SET键调出主 菜单栏,按左/右按键选择图像模式配置 选项,短按SET键进入图像模式选择菜单, 按上/下按键 选择不同图像模式,图像模 式有热成像、数码相机(可见光)、融合, 选择 后短按SET键应用当前模式,短按返 回键返回主菜单栏及热成像页面;在 融 合成像模式下,返回成像主页面后,可以 通过按左/右按键选择不同融 合比例,融 合比例有:0% (全可见光),25%,50%, 75%,100% (全热成像)。

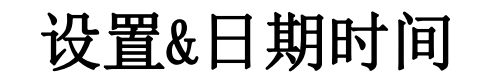

设置:

在热成像主测试页面,按SET键调出主菜单栏,按左/右 按键选择设定选项,短按SET键进入设置二级菜单,按上/下 按键选择不同设置选项,短按SET 键进入相对应的设置选 项并进行参数配置,短按返回键返回上级菜单。

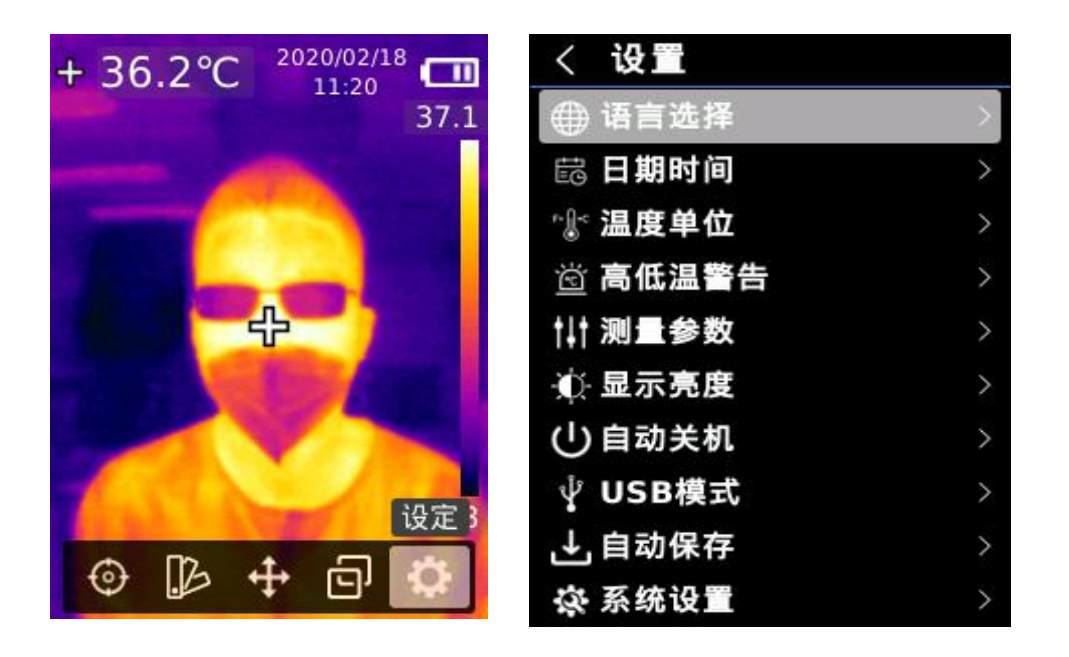

#### **月期时间**:

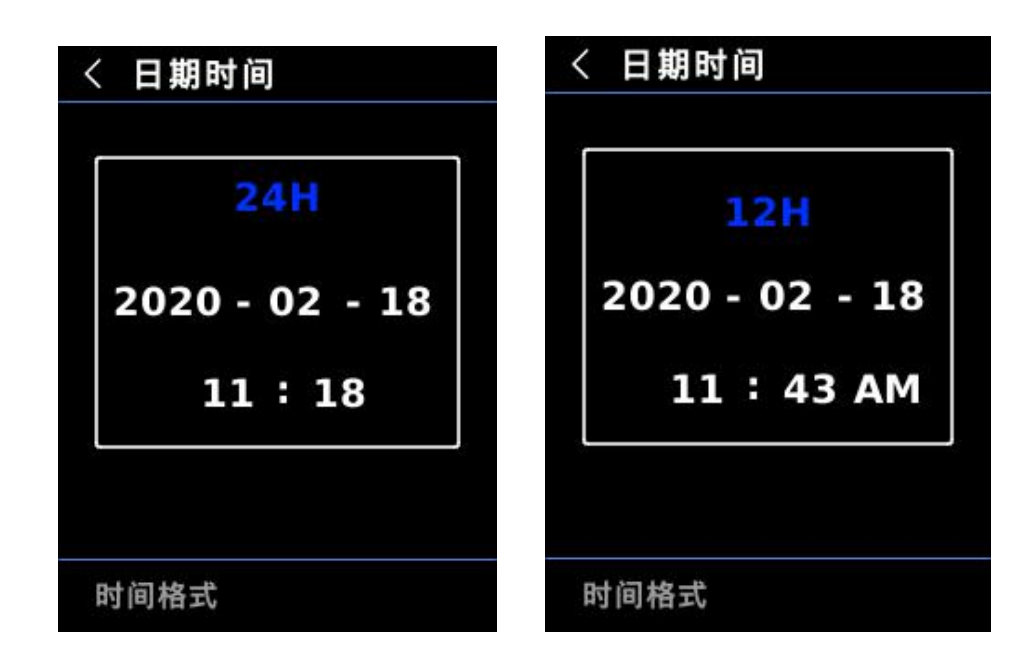

进入设置菜单后,按上/下按键选择日期时间设置选项, 短按SET键进入日期时间设置,通过左/右键选择不同的时 间节点和时间格式,短按SET键选定时间节点,按上/下按键 可以进行加减时间,短按SET键保存设置值,设置完毕后短 按返回键返回上级菜单。

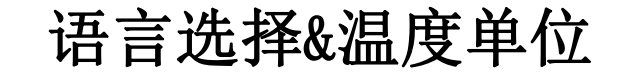

) 语言选择:

进入设置菜单后,按上/下按键选择语言选择选 项,短按SET键进入语言选择,可以按上/下按键选 择中文或English,短按SET键保存当前设置,设置完 毕后短按返回键返回上级菜单。

| <         | 语言选择    |
|-----------|---------|
| ightarrow | English |
| •         | 中文      |
|           |         |
|           |         |
|           |         |
|           |         |
|           |         |
|           |         |
|           |         |

温度单位:

进入设置菜单后,按上/下按键选择温度单位设置 选项,短按SET键进入温度单位设置,按上/下按键选择 不同的温度单位,短按SET键保存设置值,设置完毕后 短按返回键返回上级菜单。

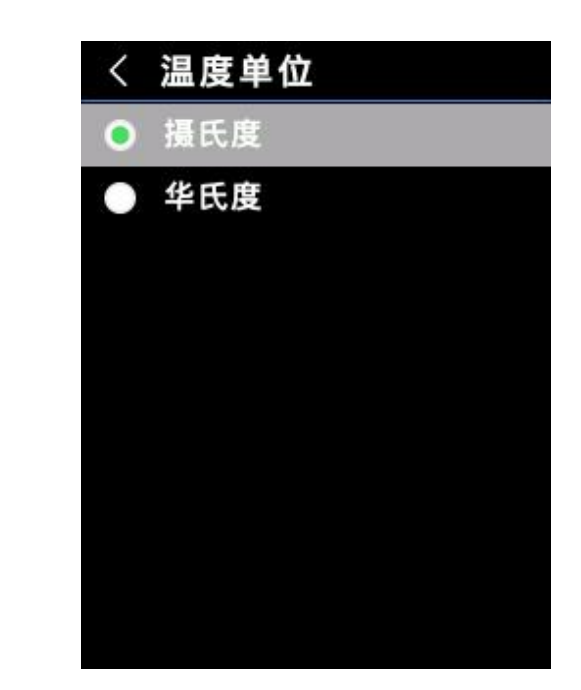

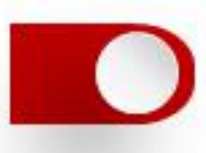

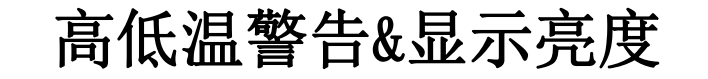

### 高低温警告:

进入设置菜单后,按上/下按键选择高低温警告设置 选项,短按SET键进入 高低温警告设置,按上/下按键选 择不同的设置项,可以分别打开或关闭高低温 警告并设 置温度值,选择温度值短按SET键进入设置值,按上/下按 键可以进行 加减数值,设置完毕后短按返回键保存设置 值并返回上级菜单。当打开警告后,当温度超出所设定 范围会发出警告。

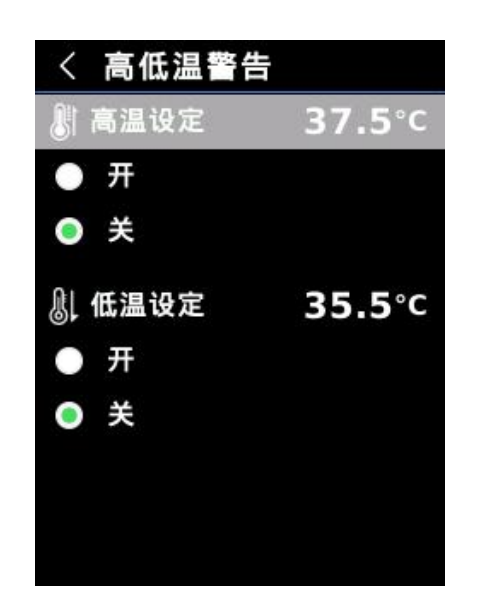

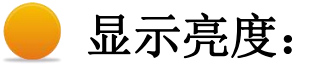

进入设置菜单后,按上/下按键选择显示亮度设置选项, 短按SET键进入显 示亮度设置,按上/下按键选择不同的显示 亮度等级,短按SET键选择并保存设 置,短按返回键返回上 级菜单。

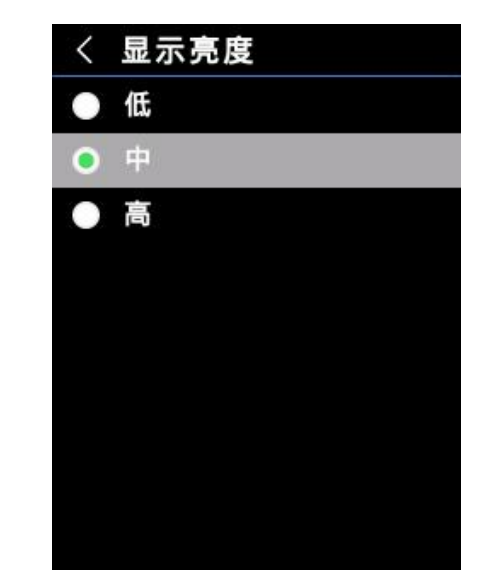

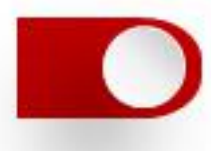

#### 测量参数:

进入设置菜单后,按上/下按键选择测量参数设置 选项,短按SET键进入测量参数设置,按上/下按键选择 发射率或温度补偿,选择后短按SET键进入设置,按上/ 下按键可以进行加减数值,设置完毕后短按SET键保存 参数,短按返回键 返回上级菜单。

| く 測量参数 |       |
|--------|-------|
| ξ 发射率  | 0.95  |
| 🕼 温度补偿 | 0.6°C |
|        |       |
|        |       |
|        |       |
|        |       |
|        |       |
|        |       |
|        |       |

### 自动关机:

进入设置菜单后,按上/下按键选择自动关机设置选项,短按SET键进入自动关机设置,按上/下按键选择不同的自动关机时间或关闭自动关机,短按SET键选择并保存设置,短按返回键返回上级菜单。自动关机时间有5分钟' 10分钟、30分钟、关闭可选。

| <         | 自动关机  |
|-----------|-------|
|           | 5 分钟  |
| $\bullet$ | 10 分钟 |
|           | 30 分钟 |
| •         | 关闭    |
|           |       |
|           |       |
|           |       |
|           |       |
|           |       |
|           |       |

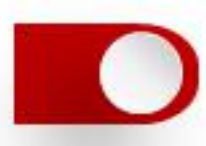

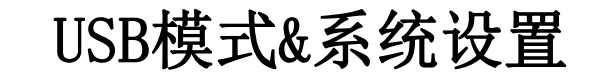

#### USB模式:

进入设定菜单后,按上/下按键选择USB模式设置选项,短按SET键进入USB模式设置,按上/下按键选择不同的USB模式,短按SET键选择并保存设置,短按返回 键返回上级菜单。

U盘模式: 连接PC后可以在PC端浏览图片和分析数据; USB相机模式: 连接PC后可以实现实时图像投屏功能。

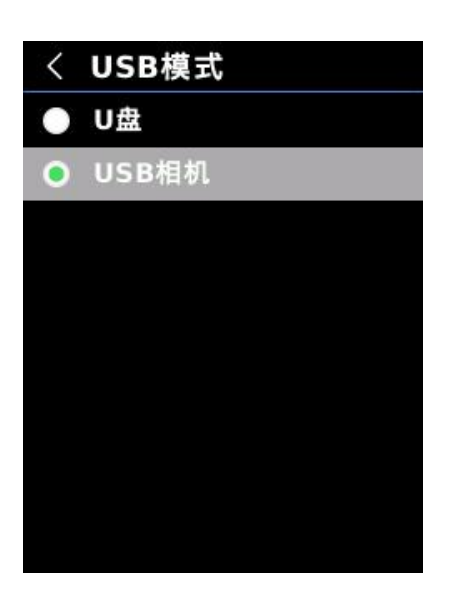

### 系统设置:

进入设置菜单后,按上/下按键选择系统设置选项,短 按SET键进入系统设置菜单,按上/下按键选择相应的系统 设置功能,短按SET键进入下级菜单,短 按返回键返回上级 菜单。

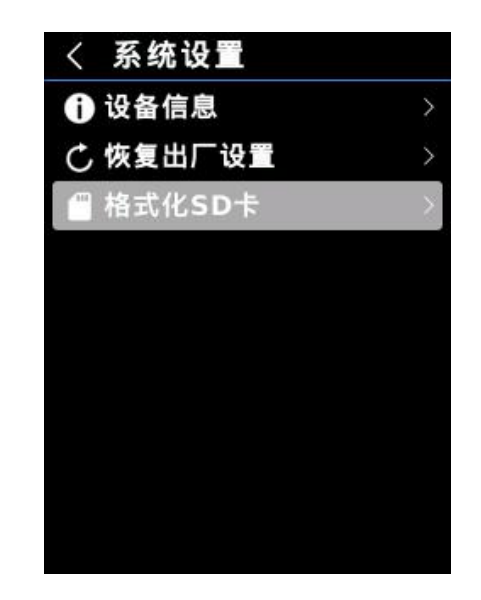

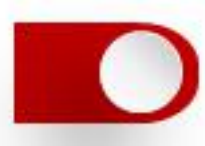

# 自动保存&设备信息

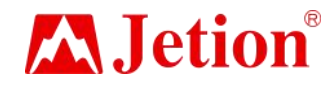

#### 自动保存:

进入设置菜单后,按上/下按键选择自动保存设置选项,短按SET键进入图 像自动保存设置,按上/下按键选择是否打开自动保存功能,短按SET键选择并 保存设置, 短按返回键返回上级菜单。

注意: 在保存'浏览图片的过程中,请勿拔插SD卡。建 议保存图片张数不超过 1000张,以免影响机器反应速度。 当图片张数超过1000张时,谓及时清理SD卡。

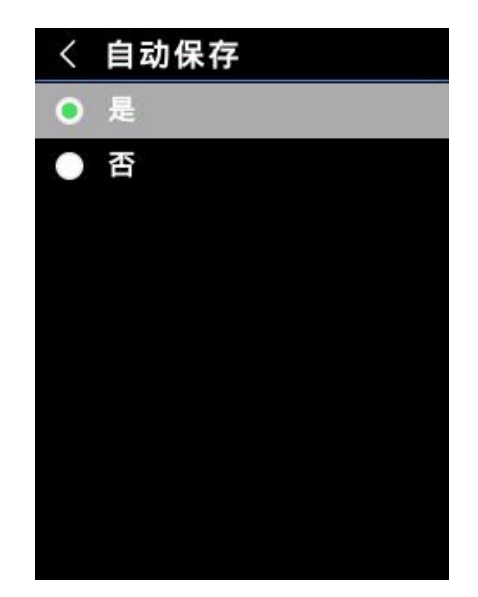

### 设备信息:

在系统设置中,按上/下按键选择设备信息选项,短 按SET键进入设备信息 查看,短按返回键返回上级菜单。 备注:容量为当前所使用的SD卡的储存容量

| < | 设备         | 信息      |
|---|------------|---------|
| Û | 型号:        | JT-66K  |
| - | 版本:<br>容量: | 14.48GB |
|   | 剰余:        | 14.45GB |
|   |            |         |
|   |            |         |
|   |            |         |
|   |            |         |

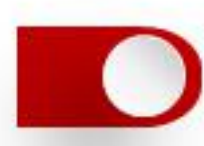

# 恢复出厂设置&格式化SD卡

### 恢复出厂设置:

在系统设置中,按上/下按键选择恢复出厂设置选项, 短按SET键进入,按上/下按键选择是否恢复出厂设置, 短按SET键确定,短按返回键返回上级菜单。 注意:在恢复出厂设置过程中,请勿强制进行其他操作, 以免程序错误。

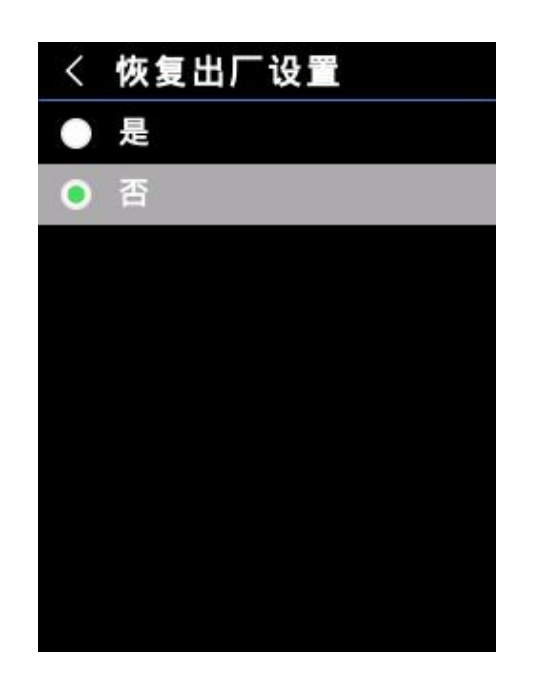

### 格式化SD卡:

在系统设置中,按上/下按键选择格式化SD卡选项, 短按SET键进入,按上/下按键并按SET键选择是否格 式化SD卡,短按返回键返回上级菜单。

注意:在格式化SD卡过程中,请勿强制拔出SD卡或进行 其他操作,以免程序错误。

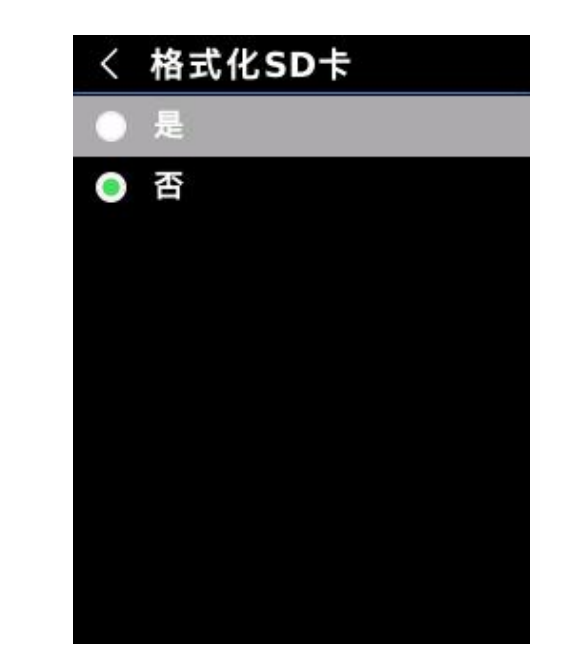

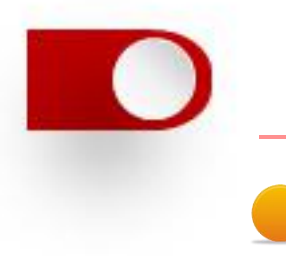

### 温度补偿&图像浏览

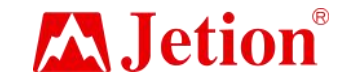

### 》温度补偿:

为适应不同使用环境及场所,可以进行手动温度补偿。

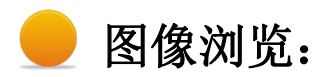

短按照片浏览按键进入照片浏览界面,通过上/下/左/右按键可以选择不同 照片,短按SET键进入全 屏浏览。在全屏浏览模式下,点SET键进入图像信息浏 览及图像删除。 注意:浏览图像过程中,不能插拔SD卡,以防出错。

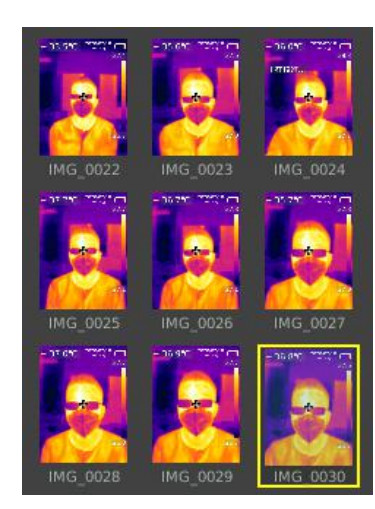

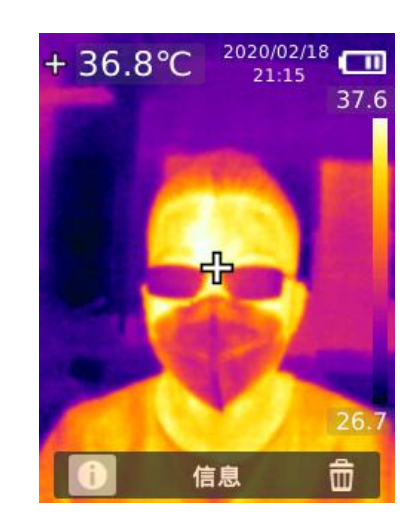

| 图片名称:     |            |  |
|-----------|------------|--|
| IMG_0030  | .bmp       |  |
| 日期时间:     |            |  |
| 2020/02/1 | 8 21:15:56 |  |
| 发射率:      | 0.95       |  |
| 温度:       |            |  |
| 单位:       | °C         |  |
| 中心:       | 36.8°C     |  |
| 最大:       | 37.6°C     |  |
| 最小:       | 26.7°C     |  |
| 分辨率:      | 240x320    |  |
|           |            |  |
|           |            |  |

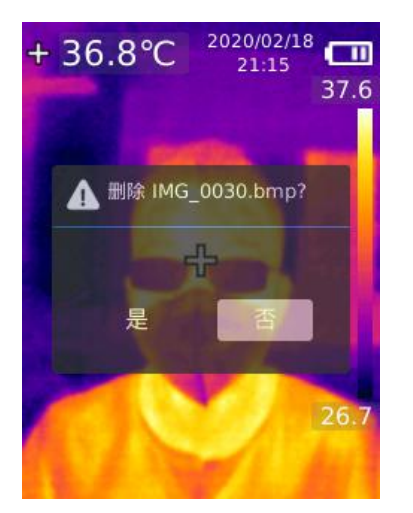

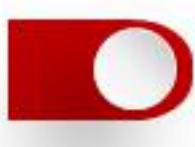

# 使用须知

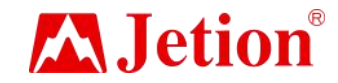

### 图像拍摄:

短按拍照扳机按键,进行图像拍照;手动保存模式下通过左/右按键选择是 否保存图像, 并按SET键确认或按返回键返回取消本次拍照。自动保存模式下, 图像会自动保存到SD卡。 备注:只有安装了SD卡后,才能保存图像。

### 🧶 照明:

长按照明按键3秒打开或关闭LED照明灯;在把温度警告打开后,当所检测温度超出所设置温度范围时LED照明灯闪烁以警告,直至警告解除。 注意:请不要在照明灯打开的情况正对着人或动物眼睛,避免造成伤害。

### USB设定及图像投屏:

1. 前往http://www.jetion.cn下载jetion\_zncwy智能测温软件,解压安装软件。

2. USB模式设置为U盘模式后,将USB数据线与电脑连接,可以浏览图片和分析数据。

3. USB模式设置为USB相机后,将USB数据线与电脑连接,通过测温软件,可以实现实时图像投屏功能。

备注: 电脑投屏的过程中,请不要拔掉USB线;使用完毕后,请先关掉投屏软件,然后再拔掉USB线。

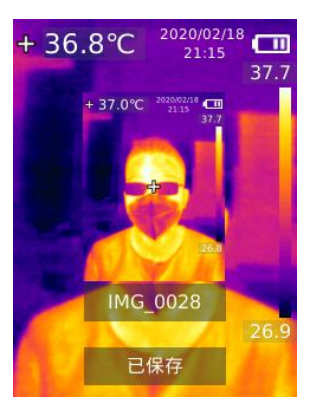

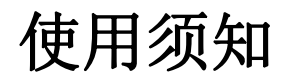

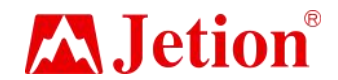

#### ) SD卡:

本设备支持Mier。SD卡(TF卡)存储图像,为了避免图像数据过大影响设备运行速度,请定期拷贝备份数据,并及时 清理卡内数据。为了避免热拔插造成 SD卡数据异常,请不要反复拔插SD卡,尽量在关机状态下拔插SD卡。

### 充电:

本设备支持5V/1A或5V/2A电源适配器充电,请使用具有安规认证的电源适 配器进行充电。

注意: 在充电过程中,请勿轻易按关机键关机,如若需要关机重启,请拔出 Type-C电源线,断开电源再重启设备。

### 🧕 保养:

用湿布或弱碱性肥皂液清洗结构外壳,不要使用研磨剂、异丙醇或溶剂清洁 仪器外壳镜头/窗口。

### 丿 安全须知:

为了保证测量结果准确,请仔细阅读使用说明。请务必按照说明书使用本产品,否则造成产品损坏后将不进行免费保修。请不要在易燃易爆、蒸汽周围、潮湿或腐蚀性环境下使用本仪器。请不要在仪器损坏、摔落或修正后的情况下继续使用,以免造成错误的测试结果。

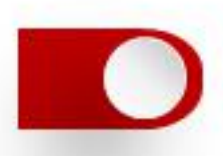

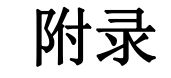

# **Jetion**<sup>®</sup>

## JT-66K 实时图像传输

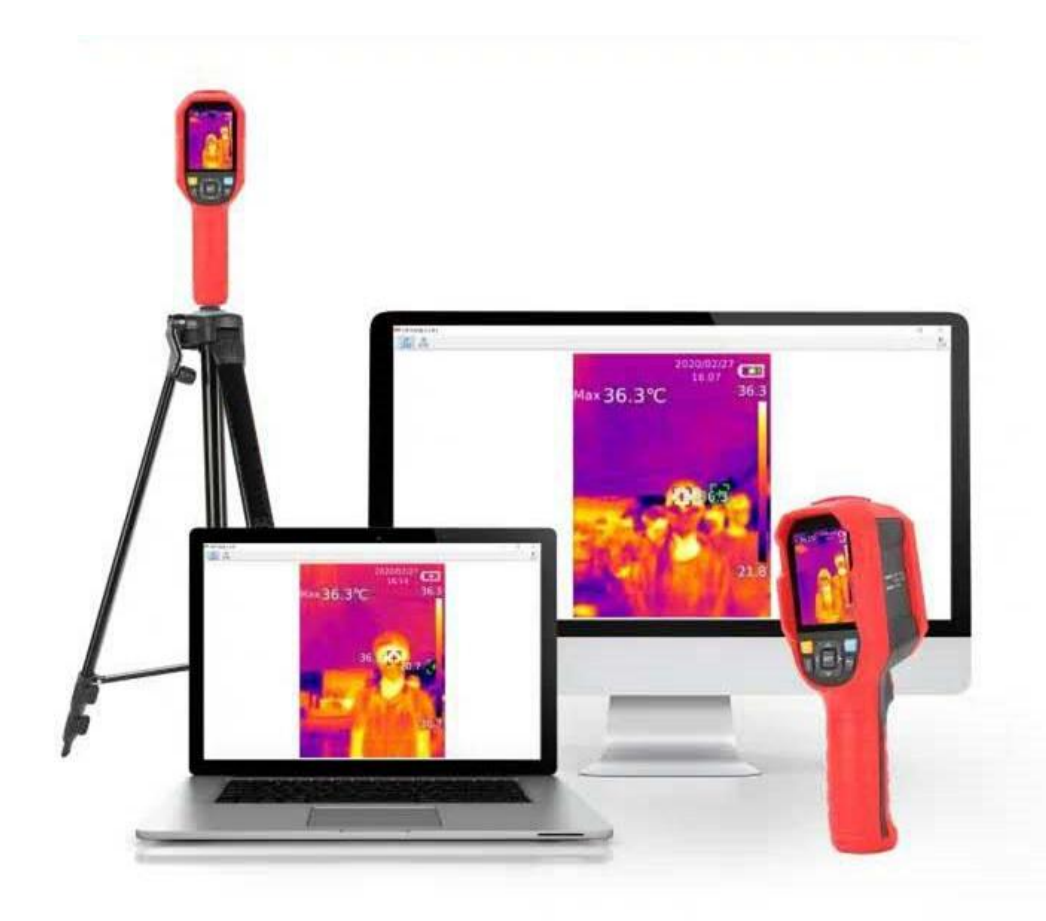

### 广州市吉星信息科技有限公司

邮箱E-Mail: sales@jetion.com 地址: 广州市黄埔区科学城玉树南路玉树工业园D栋三楼 电话: 020-38288266 官网: http://www.jetion.cn